## 2024年4月17日(水) 立川志の輔独演会 WEB抽選申込ガイド

- ■申込は1会員につき1回まで。同一のお名前や電話番号などによる複数の応募は申込が無効となりますの でご注意ください。
- ■抽選はWEB申込のみのため、メールアドレスの登録が必要です。(PC・スマートフォン・携帯可)

 ■申込内容および抽選結果については、当落通知メールが届かない場合でも、プラットチケットセンター オンライン<会員マイページ>より、ご確認が可能です。詳しくは10ページをご参照ください。
 ■当選した場合のチケットお引き取りについては、2月28日(予定)に登録メールアドレスへ送信する当選

■ 当選した場合のチグットの51き取りについては、2月28日(予定)に登録メールアトレスへ送1 確定通知メールの内容をよくご確認ください。

■申込に関するスケジュール

【抽選申込受付期間】 2月6日(火)10:00~2月22日(木)23:59
 【抽選結果発表】 2月28日(水)14:00予定

 抽選結果の通知メールを、自動送信にて登録メールアドレスへ送信します。
 劇場HP「チケット購入」>「チケットを購入・予約する」>「チケット予約・購入」
 ページから「会員マイページ」へ進みログインすると、申込内容や抽選結果を
 ご確認いただけます。※詳しくは10ページへ

【チケット引取期間】 抽選結果メール着~3月7日(木)

■この件に関するお問い合わせ

プラットチケットセンター TEL:0532-39-3090 (10:00~19:00 休館日を除く)

WEB抽選予約方法

①プラットフレンズ / 維持会員の会員ID(半角数字10ケタ)とパスワード(任意の半角英数字)を入力 したのち、すぐ下の「ログイン」を押します。

※パスワードが不明な場合、「ログイン」下部の「パスワードをお忘れの場合は【こちら】」から再設定 ください。窓口に入会された方の初期パスワードは「plat〇〇〇〇(〇は電話番号下4桁)」です。

| 初めての               | 古へ   チケット購入・引取   輸作・セキュリティ   利用損約   ヘル | 17          |
|--------------------|----------------------------------------|-------------|
| <u></u>            |                                        | [ ENGLISH ] |
|                    | 会員丨D、パスワードを入力してください。                   |             |
|                    | 会員 I D                                 |             |
|                    | パスワード                                  |             |
|                    | ログイン                                   |             |
|                    | パスワードをお忘れの場合は【こちら】                     |             |
|                    | 会員   Dをお忘れの場合は [ <u>こちら</u> ]          |             |
|                    |                                        | をお忘れの場合は    |
|                    |                                        | こちらをご利用くだる  |
|                    |                                        |             |
| 会員登録/入会            |                                        |             |
| 会員登録/入会<br>会員登録/入会 | 会員登録//                                 |             |

②「会員先行」>「立川志の輔独演会」の「予約申し込み」ボタンを押します。

| PLAT チケット予約・購入                                            | 会員マイページ                       | チケット購入予約                  |
|-----------------------------------------------------------|-------------------------------|---------------------------|
| <u>初めての方へ</u>   <u>チケット購入・引取</u>   <u>動作・セキュリティ</u>       | 利用規約   ヘルプ                    |                           |
| ラットフレンズ 2                                                 |                               | カートを見る(0) 🛒               |
| ご希望の公演の「予約申し込み」ボタンをクリックしてください。                            |                               |                           |
| E E E E E E E E E E E E E E E E E E E                     | カート購入可 🛒 フ                    | カート購入不可                   |
| 先行予約                                                      |                               |                           |
| 公演名/公演期間/会場                                               | 予約受付物                         | 犬況                        |
| <b>立川志の輔独演会</b><br>要<br>2024年4月17日(水)<br>穂の国とよはし芸術劇場 主ホール | ~ 2024年2月22日<br>抽選受付<br>予約申し込 | H(木) 23:59<br>中<br>込み - 〇 |

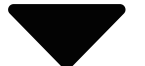

③ページ下部の申し込み内容に進み、希望公演日時(2024年4月17日(水)18:30のみ)・希望席種 (指定席)のみ、枚数(1枚もしくは2枚のいずれか)を選択したのち、「次のページに進む」を押します。

| 3力所全 | で選択します     |       |           |
|------|------------|-------|-----------|
|      | 申し込み内容     |       |           |
|      | 希望公演日時     | 希望席種  | 希望券種・予約枚数 |
|      | 選択してください   | 未選択 ✔ | 未選択 ✔     |
|      | 一 最初の画面に戻る | 次0    |           |

④前のページで選択した申込内容を確認し、「次のページに進む」を押します。

| 日時・席種・予約枚数指決           | 定 指定内容確認 支払方法・引取方法指定 お客様情報入力 申し込み内容確認 申し込み受付完了                                                                                                    |  |  |
|------------------------|----------------------------------------------------------------------------------------------------|--|--|
| 申し込み内容を確               | 申し込み内容を確認し、よろしければ「次のページに進む」ボタンをクリックしてください。                                                                                                    |  |  |
| <ul><li>前のペ・</li></ul> | ージへ戻る 最初の画面に戻る 次のページに進む 🥥                                                                                                    |  |  |
| 公演情報                   |                                                                                                    |  |  |
| 公演名                    | 立川志の輔独演会                                                                                                    |  |  |
| 会場                     | 穂の国とよはし芸術劇場 主ホール                                                                                                    |  |  |
| 公演日時                   | 2024年4月17日(水)                                                                                                    |  |  |
| 抽選日                    | 2024年2月28日(水) 14:00                                                                                                    |  |  |
| 概要                     | <ul> <li>**車椅子スペースをご希望のお客様は、WEB抽選の申込が必要です。申込完了後プラットチケットセンター電話(0532-39-3090)にてその旨を必ずご連絡ください。一般発売では残席がある場合のみ電話予約を承ります。</li> <li>**末就学児のご入場はご遠慮いただきます。</li> <li>&lt;当落運通知日&gt;</li> <li>2月28日(水)にご登録のメールアドレスに送信します。</li> <li>&lt;当選した場合の引取・予約期日&gt;</li> <li>各支払方法によって異なります。支払方法選択画面にてご確認ください。</li> <li>【U25・高校生以下チケットについて】</li> <li>・般発売日より取扱い。</li> <li>・枚数限定、本人のみ1公演1枚のみ。本人名義でご購入下さい。</li> <li>*当日引換券のため、座席指定不可。公演当日に指定席券とお引き換えいたします。</li> <li>*公演当日、本券と学生証などの生年月日が確認できるものを必ずお持ちください。</li> <li>【引換場所】公演会場入場口の受付</li> <li>【引換時間】開演1時間前より</li> <li>【お問合せ】</li> <li>プラットチケットセンター0532-39-3090(休館日除く10:00~19:00)</li> </ul> |  |  |
| 備考                     | 申込期間中は「抽選予約内容・結果確認」ページより申込取消が可能です。                                                                                                    |  |  |
| 備考                     | 申込期間中は「抽選予約内容・結果確認」ページより申込取消が可能です。                                                                                                    |  |  |

| 申し込み内容              |                     |
|---------------------|---------------------|
| 希望公演日時              | 2024年4月17日(水) 18:30 |
| 希望席種・券種・<br>料金・予約枚数 | 指定席 一般 4,500円 × 2枚  |
| チケット代金合計            | 9,000円              |
|                     |                     |

⑥ 前のページへ戻る

④ 最初の画面に戻る

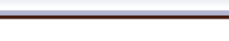

次のページに進む

⑤当選した場合のチケットの引取方法を選択し、「次のページに進む」を押します。

支払い・引取方法

穂の国とよはし芸術劇場:劇場1階受付でのお支払い・お引取りが可能です。手数料は無料です。 営業時間は10:00~19:00(休館日除く)です。駐車場はございません。 3月7日(木)19:00までにお引取りのない場合は当選が無効となります。

- チケットれすQ: 抽選当選と同時に決済され、即時予約確定となります。お手持ちのスマートフォン・タブレットからのQRコードを受取・ご入場いただけます。
- クレジットカード決済・劇場引取もしくはセブン-イレブン引取: 抽選当選と同時に決済され、即時確定となります。チケットは公演当日まで お引取りが可能です。劇場引取の場合、休館日はお引取りできませんのでご 注意ください。[休館日:3月18日(月)、4月15日(月)] セブン-イレブン引取の場合、発券手数料が1枚あたり110円別途かかります。
- セブン-イレブン: 全国のセブン-イレブンにて24時間お支払い・お引取りが可能です。 支払手数料が1件165円、発券手数料が1枚あたり110円別途かかります。 3月7日(木)23:59までにお引取りのない場合は当選が無効となります。

## 選べるお支払い・お引取り方法は5種類!

| 日時・周             | 朝種・3                                                                                                    | 予約枚数指定)指定内容確認                          | 支払方法・引取方法指定とお客様情報入力と                      | 申し込み内容確認 申し込み受付 |
|------------------|----------------------------------------------------------------------------------------------------|----------------------------------------|-------------------------------------------|-----------------|
| -<br>-<br>-<br>- | チケット代金の支払方法・チケット引取方法を指定して、「次のページに進む」ボタンをクリックしてください。<br>チケット購入時には、チケット代金のほかに支払方法や引取方法により、手数料がかかる場合があります。 |                                        |                                           |                 |
|                  | 支援                                                                                                    |                                        | 100万法                                     | 大のペーシに進む        |
|                  | 進八                                                                                                    | XIII/JIZ                               | ZICXAIC                                   | リーレス利用料・子奴科     |
|                  |                                                                                                    | 窓口                                     | 穂の国とよはし芸術劇場 1階Ticket&<br>Informationカウンター |                 |
|                  |                                                                                                    | 予約有効期日までにお支払頂き<br>お支払が確認できた時点で予約       | きます。<br>り確定となります。                         |                 |
|                  | 0                                                                                                    | 営業時間:10:00~19:00<休<br>支払・引取期限:3月7日(木)1 | 館日(毎月第三月曜、月曜が祝日の場合は翌平<br>.9:00            | ヱ日、年末年始)を除く>    |
|                  |                                                                                                    |                                        |                                           |                 |

|   | クレジットカード                                                                                                    | チケットれすQ                                                                                                    | ■発券手数料 55円/1枚当り                                                                     |
|---|----------------------------------------------------------------------------------------------------|----------------------------------------------------------------------------------------------------|-------------------------------------------------------------------------------------|
| 0 | 抽選当選と同時に決済され、<br>度払回数は«1回払い»のみのお<br>以下のクレジットカードがごれ<br>シンタン・カードがごれ<br>シンタン・カードがごれ<br>シンタン・シードがごれ<br>チケットのご購入時に入場用の<br>ていただき、公演当日会場にて<br>※入場用QRコードは、自由席<br>複数枚のチケットをお申込みの<br>「LINEで送る」から入場用QE | 即時予約確定となります。<br>6)取扱いとなります。<br>利用できます。<br>QRコードを印刷するか、お持ちのスマートフォ<br>CQRコードをご提示いただきます。<br>であっても座席ごとに異なり、1座席(1チケッ<br>D際はチケットごとに「入場QR表示」から印刷<br>Rコードを取得してください。 | ・ンにメールまたはLINE送信し<br>ット)につき1つ発行されます。<br>J、または「メールで送る」か                               |
|   | クレジットカード                                                                                                    | 穂の国とよはし芸術劇場 1階Ticket&<br>Informationカウンター                                                                                                    |                                                                                     |
| 0 | 抽選当選と同時に決済され、<br>支払回数は«1回払い»のみのお<br>以下のクレジットカードがごれ<br>していたのです。<br>していたのです。                                                                                                    | 即時予約確定となります。<br>お取扱いとなります。<br>利用できます。<br><sup>MEREEN</sup>                                                                                                  |                                                                                     |
| 0 | 営業時間:10:00~19:00<休<br>※休館日は引取ができません。<br>今後の休館日=3月18日(月)、                                                                                                    | 全館日(毎月第三月曜、月曜が祝日の場合は翌平<br>4月15日(月)                                                                                                    | <sup>2</sup> 日、年末年始)を除く>                                                            |
|   | ※クレジット決済完了後のチャ<br>開演1時間前以降は、主ホール                                                                                                    | ケットは、公演日当日までお引取り可能です。<br>/受付までお越しください。                                                                                                    |                                                                                     |
|   | クレジットカード                                                                                                    | セブン-イレブン発券 醒                                                                                                    | ■発券手数料 110円/1枚当<br>り                                                                |
| 0 | 抽選当選と同時に決済され、<br>支払回数は≪1回払い≫のみのお<br>以下のクレジットカードがごれ<br>レンタイン                                                                                                    | 即時予約確定となります。<br>ら取扱いとなります。<br>利用できます。                                                                                                    |                                                                                     |
| 0 | セブン・イレブン 了                                                                                                    | セブン-イレブン発券 醒                                                                                                    | <ul> <li>■支払手数料 165円/1申込</li> <li>当り</li> <li>■発券手数料 110円/1枚当</li> <li>り</li> </ul> |
|   | 予約有効期日までにお支払頂<br>お支払が確認できた時点で予約                                                                                                    | きます。<br>内確定となります。                                                                                                    |                                                                                     |
| Ø | 前のページへ戻る                                                                                                    | 最初の画面に戻る                                                                                                    | 次のページに進む、10                                                                         |
|   |                                                                                                    |                                                                                                    | v                                                                                   |

⑥内容確認 / 抽選結果メールの受信用アドレスを設定します。

空白の場合は、受信可能なメールアドレスをご入力ください。既にメールアドレスが入力されている場合は、誤りがないかご確認ください。変更したい場合は、上書き修正をしてください。

※メールアドレス(PC)・携帯メールアドレスは、どちらか一方で構いませんが、確認のため上下2回入 力する必要があります。

※迷惑メール対策など、受信設定を制限されているお客様は、「plattoyohashi@e-get.jp」を受信可能 に設定してください。携帯電話やスマートフォンで設定されている方でご不明な点がある場合は、各携 帯会社へお問い合わせください。

| お客様情報 【「※」は                                              | 入力必須項目です。】                                                                                                    |
|----------------------------------------------------------|----------------------------------------------------------------------------------------------------|
| お名前                                                      |                                                                                                    |
| お名前(カナ)                                                  |                                                                                                    |
| 電話番号                                                     |                                                                                                    |
| メールアドレス<br>※メールアドレスまたは携<br>帯メールアドレスのどちら<br>かを入力してください。   | <ul> <li>&lt;<p>              ぜおたメールアドレスに予約確認メールを送信します。※      </p></li> <li>             dummy@e-get.jp         </li> <li>             dummy@e-get.jp      </li> <li>             dummy@e-get.jp         </li> <li>             dummy@e-get.jp      </li> <li>             dummy@e-get.jp         </li> <li>             dummy@e-get.jp         </li> <li>             dummy@e-get.jp         </li> <li>             dummy@e-get.jp         </li> <li>             filtoyohashi@e-get.jp からの         </li> <li>             vールを受信許可してください。         </li> <li>             hostmaster@ www@ spam@a         </li> <li>             bjsす。         </li> </ul> |
| 携帯メールアドレス<br>※メールアドレスまたは携<br>帯メールアドレスのどちら<br>かを入力してください。 | «指定されたメールアドレスに予約確認メールを送信します。»           dummy@e-get.jp       半角         例 gettarou@e-get.jp       半角         確認のため携帯メールアドレスを再度入力してください。         plattoyohashi@e-get.jp からのメールを受信許可してください。         hostmaster@ www@ spam@などの特殊なアドレスはメールが届かない場合があります。                                                                                                    |

⑦「利用規約に同意する」と営利目的での有償譲渡をしない旨「同意する」の左のチェックボックス 2カ所とも選択してから、「次のページに進む」を押します。

| 利用規約 【入力必須項目です。】                                    |
|-----------------------------------------------------|
| 利用規約をお読みいただき、同意いただける方は、画面下部の【利用規約に同意する】にチェックを入れてくださ |
| 利用規約を読む                                             |
| ▶ 利用規約に同意する<br>「「同意いただけない場合は、以降の手続きができません。)         |
| 以下をお読みいただき、同意いただける方は、画面下部の【同意する】にチェックを入れてください。      |
| このチケットの営利目的での有償譲渡はいたしません。                           |
| ▶ 同意する<br>「「同意いただけない場合は、以降の手続きができません。)              |
| 前のページへ戻る     日初の画面に戻る     次のページに進む     八            |

⑧【最終内容確認】希望枚数・引取方法・受信メールアドレスなどを確認し、「申し込みする」を押します。

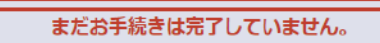

抽選申し込みを確認し、よろしければ「カード情報を入力する」ボタンをクリックしてください。

| 公演情報 |                                                                                                    |
|------|----------------------------------------------------------------------------------------------------|
| 公演名  | 立川志の輔独演会                                                                                                    |
| 会場   | 穂の国とよはし芸術劇場 主ホール                                                                                                    |
| 公演日時 | 2024年4月17日(水)                                                                                                    |
| 抽選日  | 2024年2月28日(水)                                                                                                    |
| 決済方法 | 抽選当選と同時に決済され、即時予約確定となります。                                                                                                    |
| 概要   | ※車椅子スペースをご希望のお客様は、WEB抽選の中込が必要です。申込完了後ブラットチケットセンター電話(0532-39-3090)にてその旨を必ずご違絡ください。一般発売では残席がある場合のみ電話予約を承ります。<br>※未就学児のご入場はご遠慮いただきます。<br><当答道通知日><br>2月28日(水)にご登録のメールアドレスに送信します。<br><当選した場合の引取・予約期日><br>各支払方法によって異なります。支払方法選択画面にてご確認ください。<br>[U25・高校生以下チケットについて]<br>・一般発売日より取扱い。<br>・枚数限定、本人のみ1公演1枚のみ、本人名義でご購入下さい。<br>・当日引換券のため、座席指走不可。公測当日に指定席券とお引き換えいたします。<br>・公須当日、本券と学生証などの生年月日が確認できるものを必ずお持ちください。<br>(引換場所]公演会場入場口の受付<br>[引換時間] 開演1時間前より<br>[お問合せ]<br>ブラットチケットセンター0532-39-3090 (休館日降く10:00~19:00) |
| 備考   | 申込期間中は「抽選予約内容・結果確認」ページより申込取消が可能です。                                                                                                    |

| 申し込み内容              |                     |
|---------------------|---------------------|
| 希望公演日時              | 2024年4月17日(水) 18:30 |
| 希望席種・券種・<br>料金・予約枚数 | 指定席 一般 4,500円 × 2枚  |
| チケット代金合計            | 9,000円              |
| サービス利用料・<br>手数料     | 発券手数料:110円          |
| 合計金額                | 9,110円              |

| お客様情報     |  |
|-----------|--|
| お名前(カナ)   |  |
| 電話番号      |  |
| メールアドレス   |  |
| 携帯メールアドレス |  |

| 支払方法 |                                              |
|------|----------------------------------------------|
| 文払方法 | <b>クレジットカード</b><br>抽選当選と同時に決済され、即時予約確定となります。 |
| 支払回数 | 1回払い                                         |

| チケット引取方法 |                                                                                                    |
|----------|----------------------------------------------------------------------------------------------------|
| チケット引取方法 | チケットれすQ<br>チケットのご購入時に入場用QRコードを印刷するか、お持ちのスマートフォンにメ<br>ールまたはLINE送信していただき、公演当日会場にてQRコードをご提示いただきま<br>す。<br>※入場用QRコードは、自由席であっても座席ごとに異なり、1座席(1チケット)に<br>つきこつ発行されます。複数枚のチケットをお申込みの際はチケットごとに「入場QR<br>表示」から印刷、または「メールで送る」か「LINEで送る」から入場用QRコードを<br>取得してください。 |

実際にメールが送信されます。 メールアドレスをご確認ください。 の 最初の画面に戻る カード情報を入力する 😌 ⑨[OK]を押します。

i

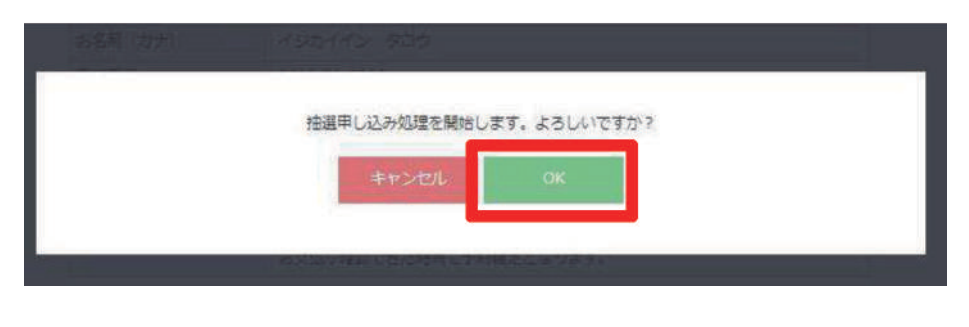

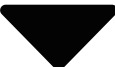

⑩-1劇場支払・セブン-イレブンをご選択し予約の方はお申込み完了です。申込番号はメモをするなど 控えておいてください。申込み完了後、予約した情報と同一内容のメールが自動送信されます。 クレジットカード支払いをご選択されたお客様は⑩-2をご確認ください。

| /ト予約・開フ                  | r.                    | 会員マイページ チケット                                                                      |  |  |
|--------------------------|-----------------------|-----------------------------------------------------------------------------------|--|--|
|                          | 初めての方へ「チケット職入・引取」 動作・ | ・セキュリティ   利用規約   ヘルプ                                                              |  |  |
| れレンズ 237                 | 様                     |                                                                                   |  |  |
| · 库檀 · 予約收款提             | 1章 指定内容通过,支払方法·引取方法指  | 定 お客様情報入力 申し込み内容確認 申し込み                                                           |  |  |
| m(#3500m) 13 2 4         | の盛みば宮プレエレキ、ブル中央の長ヶミブ  |                                                                                   |  |  |
|                          |                       |                                                                                   |  |  |
|                          | B Dahari              | 28                                                                                |  |  |
| 抽選受付信单                   | 8                     |                                                                                   |  |  |
| 申込番号                     | 2402-                 | 抽選結果の確認の際、申し込み内容お問い<br>合わせの際等に必要です。<br>必ずお控えください。                                 |  |  |
| 受付日                      | 2024年2月●日(●)          |                                                                                   |  |  |
| 抽選日                      | 2024年2月28日(水)14:00    | 抽選結果はメールにてご連絡致します。<br>「抽選予約内容・結果確認」ページでも抽選<br>結果の確認が可能です。<br>抽選予約申し込みの取り消しはできません。 |  |  |
| 公演情報                     |                       |                                                                                   |  |  |
| 公演名                      | 立川志の輔 独演会             |                                                                                   |  |  |
| 会場名                      | 穂の国とよはし芸術劇場 PLA       | T主ホール                                                                             |  |  |
| 公演日時                     | 2024年4月17日(水)18:30    | 年4月17日(水)18:30                                                                    |  |  |
| -                        |                       |                                                                                   |  |  |
| 【第1希望】                   | 申し込み内容                |                                                                                   |  |  |
| 希望公演日時                   | 2024年4月17日(水) 18:30   | )                                                                                 |  |  |
| 希望席種 · 券種 ·<br>料金 · 予約枚数 | 指定席 一般 4,500円×        | 指定席 一般 4,500円 × 2枚                                                                |  |  |
| チケット代金合計                 | 9,000円                |                                                                                   |  |  |
| サービス利用料・<br>手数料          | 発券手数料:110円            |                                                                                   |  |  |
| A 24 A #2                | 9.110円                |                                                                                   |  |  |

| お客様情報     |  |  |
|-----------|--|--|
| お名前(カナ)   |  |  |
| 電話番号      |  |  |
| メールアドレス   |  |  |
| 携帯メールアドレス |  |  |

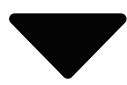

 ⑩-2 クレジットカード支払いをご選択の方はクレジットカード情報を入力した後、 「追加認証」部分でランダムで表示される英数字を入力し、「お支払いを確定する」 を押してください。画像の英数字が見づらい場合は画像下の「別の画像に変更」で 別の画像に変更可能です。

| ご利用内容                            |                                                    |                                            |          |                   |
|----------------------------------|----------------------------------------------------|--------------------------------------------|----------|-------------------|
| お支払合計                            |                                                    | 9,000円                                     |          |                   |
| クレジットカード情報                       |                                                    | クレジェ                                       | ットカード情報を | ₹入力               |
|                                  |                                                    |                                            | 1        |                   |
| カード番号                            |                                                    | 例 4180986714230758                         |          |                   |
|                                  |                                                    | +A\$\$                                     |          |                   |
| 有効期限(月                           | ]/年)                                               | 月▼ / 年 ▼<br>例 4/2021                       |          |                   |
|                                  |                                                    |                                            |          |                   |
| カード名義人                           | 名                                                  | 例 TAROU GEKIZYOU<br>半角英字                   |          |                   |
|                                  |                                                    |                                            |          |                   |
| セキュリティ                           | r⊐−ド                                               | 例 123<br>半角数字                              |          |                   |
| ご利用可能なクレ                         | ノジットカード                                            |                                            | J        |                   |
| Ј <mark>С</mark> В V/S           |                                                    |                                            |          |                   |
| セキュリティコー                         | ードとは                                               |                                            |          |                   |
| カード裏面の署名<br>レジットカード番<br>証券号とは男なり | S欄に記載された数字の末尾3桁<br>昏号の左上または右上の数字4桁<br>∩ますのでご注音ください | です。カード会社により、カード表面のク<br>の場合もあります。クレジットカードの暗 |          |                   |
| 各カード会社の                          | 「本人認証サービス」をご利用の                                    | のお客様へ                                      |          |                   |
| 「お支払を確定す<br>動します。画面の             | する」ボタンを押しますと、各た<br>D指示に従い、ご登録パスワード                 | コード会社の本人認証サービスのページへ種<br>*等の入力を行ってください。     | Ş        |                   |
| 追加認証 🛛 🔳 🕼                       | 認証を行わないと                                           | 予約確定できません                                  |          |                   |
|                                  |                                                    |                                            |          |                   |
|                                  | 上部に表示される                                           | -4TXPR                                     |          | 二体に日ズ             |
|                                  | 画像の央数字を下部<br>空欄に入力します。                             | 加以曲厥仁致患                                    |          | 一画像が見つい<br>これをクリー |
| 画像認証                             |                                                    |                                            |          |                   |
| 画像認証                             |                                                    | 丰用美数                                       |          |                   |

## 申込内容および抽選結果の確認

申込後も劇場ホームページ「チケット購入」>「チケットを購入・予約する」>「チケット予約・購入ページ から「会員マイページ」へ進み、ログインすると申込内容をご確認いただけます。また、抽選結果の確認もこ のページより可能です。内容確認や抽選結果のメールが届かない場合、再度内容を確認したい場合にご利 用ください。

| PLATFry   | ト予約・購入                           |                           | 会員マイページ         | チケット購入予約    |
|-----------|----------------------------------|---------------------------|-----------------|-------------|
|           | 初めての方へ   チケッ                     | ト購入・引取   動作・セキュ           | リティー 利用規約 I ヘルフ |             |
| 19        |                                  |                           |                 | [ ENGLISH ] |
|           |                                  | TOPICS                    |                 |             |
| 「重要なお知ら   | ++1                              | - 1992 F. M.B. M.         |                 |             |
| LESCOOL S |                                  |                           |                 | 4           |
|           | 会員 ID・                           | ハスリードを入力                  | U(U(1))         |             |
|           |                                  |                           |                 |             |
|           |                                  |                           |                 |             |
|           |                                  |                           |                 |             |
| 会は        | コマイページ                           |                           | チケット撮入予約 ログアウト  |             |
| 7-1       | 記めての方へ<br>マトマレンズ                 | 、「 デクット購入・5期 「 数件・セキュリティ  | 利用規約   ヘルプ      |             |
| 207       | 5                                |                           |                 |             |
|           | ごち望のメニューボタンをクリ                   | ックしてください。<br>ニュー          |                 |             |
|           | 登録内容変更                           |                           | 日期内容变更 🛞        |             |
|           | 登録内容の確認・変更が可能                    | C4.                       |                 |             |
|           | 登録取消/退会                          |                           | Bara 88 0       |             |
|           | 会員登録の取得・過会中し込                    | みを受付します。                  |                 |             |
|           | チケットに開するメニ                       | <b>1</b> -                |                 |             |
|           | チケット予約・購入版                       | 歷確:2                      | テケット予約・購入用価値印刷  |             |
|           | チケットの予約・購入適应を                    | あぶできます。                   |                 |             |
|           | 抽選予約內容·結果確                       | 22                        | 油油予約內言・結果確認 ⊙   |             |
|           | 林道学的の申込内容・林道相思                   | 県を確認できます。                 |                 |             |
|           |                                  | 独立原取引途に基づく高示(個人情報保護       | 7231            |             |
| pt.GoT    | of /lhistorylist.oct?s.nonce=175 | ATION Co., Ltd. All right | s reserved.     |             |
|           |                                  |                           |                 |             |
|           |                                  |                           |                 |             |
|           |                                  | •                         |                 |             |
| 会社        | マイページ                            |                           | チケット編入予約 ログアウト  |             |
|           | 副のこの方へ<br>トラリットブ                 | デクット撮入・引着   数件・セキュリティ     | 19888   ALZ     |             |
| 237       | 臣                                |                           |                 |             |
|           |                                  |                           |                 |             |
|           | 算道予約内容・調道結果の詳細                   | を確認する場合は、「中込番号」をクリック      | UTKEEN.         |             |
| 申込番号を押すと  | 通道予利内容·結果<br>PAGE [1]            |                           |                 |             |
| ⑩と同じ内容確認  | 中这是号 受付日                         | 公居名/公居日時/全年               | PERE            |             |
| ができます⇒    |                                  | 立川志の輔 独演会                 | 2024/2/28(水)    |             |
|           |                                  | 物の国とよなし芸術創築主ホール           | 14.00拙越了足       |             |
|           |                                  | @                         |                 |             |